# 手把手教你搭建 5 节点 Hadoop 分布式集群(HA)

# 1 目录

| 1.1 | 写在前           | 前面的话           | 2  |
|-----|---------------|----------------|----|
| 1.2 | (—)H          | IDFS 概述        | 2  |
|     | 1.2.1         | 基础架构           | 2  |
|     | 1.2.2         | HA 架构          | 2  |
| 1.3 | ( <u></u> )Y. | ′ARN 概述        | 3  |
|     | 1.3.1         | 基础架构           | 3  |
|     | 1.3.2         | HA 架构          | 4  |
| 1.4 | (三)规          | 见划             | 4  |
|     | 1.4.1         | 主机规划           | 4  |
|     | 1.4.2         | 软件规划           | 5  |
|     | 1.4.3         | 用户规划           | 5  |
|     | 1.4.4         | 目录规划           | 5  |
| 1.5 | (四)集          | 長群安装前的环境检查     | 5  |
|     | 1.5.1         | 时钟同步           | 5  |
|     | 1.5.2         | hosts 文件检查     | 6  |
|     | 1.5.3         | 禁用防火墙          | 6  |
| 1.6 | (五)酉          | 记置 SSH 免密码通信   | 6  |
| 1.7 | (六)胠          | 即本工具的使用        | 7  |
| 1.8 | (七)jd         | lk 安装          | 11 |
| 1.9 | (八)Z          | ookeeper 安装    | 11 |
| 1.1 | 0 (九)h        | adoop 集群环境搭建   | 13 |
|     | 1.10.1        | 配置 HDFS        | 14 |
|     | 1.10.2        | hdfs 配置完毕后启动顺序 | 17 |
|     | 1.10.3        | YARN 安装配置      | 19 |

## 1.1 写在前面的话

本文章我们使用 hadoop2.6.0 版本配置 Hadoop 集群,同时配置 NameNode+HA、 ResourceManager+HA,并使用 zookeeper 来管理 Hadoop 集群。

在开始讲解之前,先告诉大家一个小秘密,本文有对应的配套视频讲解哦,详情参考: http://www.dajiangtai.com/course/27.do?origin=invite-register&code=a8EYNf

# 1.2 (一)HDFS 概述

## 1.2.1 基础架构

1、NameNode (Master)

1)命名空间管理:命名空间支持对 HDFS 中的目录、文件和块做类似文件系统的创建、修改、删除、列表文件和目录等基本操作。

2)块存储管理。

## 1.2.2 HA 架构

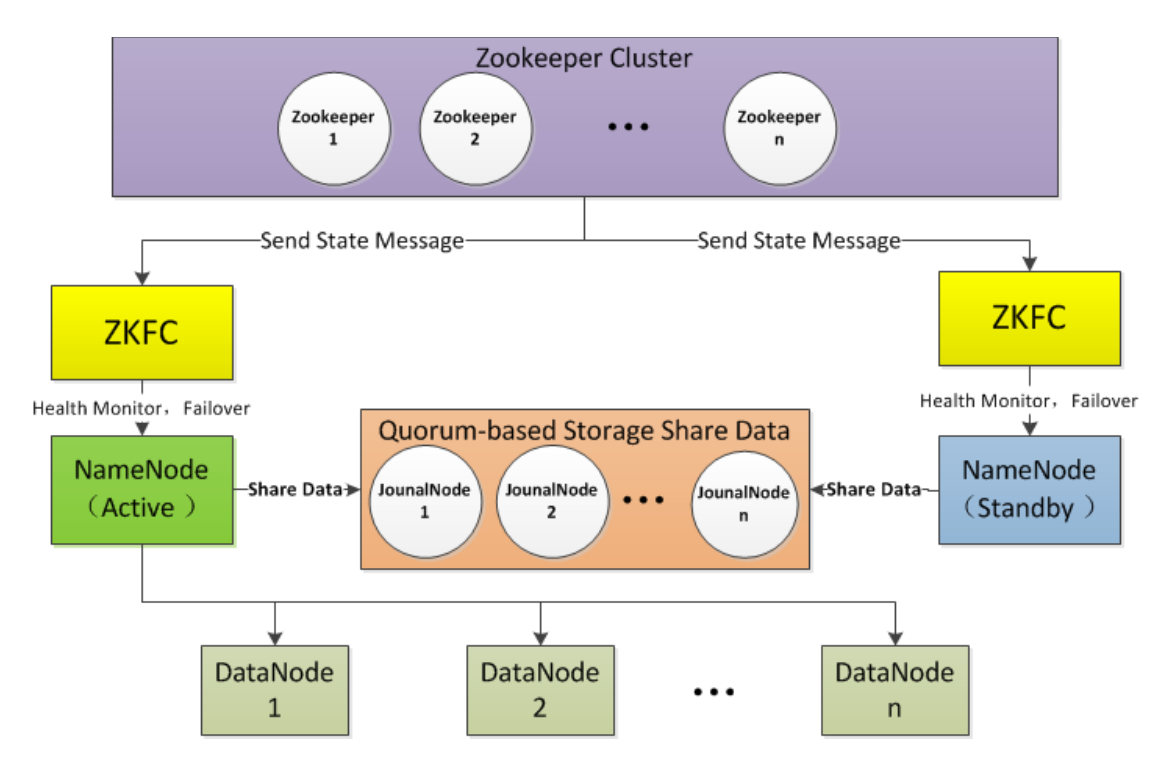

从上面的架构图可以看出,使用 Active NameNode, Standby NameNode两个节点可以解决单点问题,两个节点通过 JounalNode 共享状态,通过 ZKFC 选举 Active,监控状态,自动备份。

## 1、Active NameNode

接受 client 的 RPC 请求并处理,同时写自己的 Editlog 和共享存储上的 Editlog,接收 DataNode 的 Block report, block location updates 和 heartbeat。

2、Standby NameNode

同样会接到来自 DataNode 的 Block report, block location updates 和 heartbeat,同时会从 共享存储的 Editlog 上读取并执行这些 log 操作,保持自己 NameNode 中的元数据 (Namespcae information + Block locations map)和 Active NameNode 中的元数据是同 步的。所以说 Standby 模式的 NameNode 是一个热备(Hot Standby NameNode),一旦 切换成 Active 模式,马上就可以提供 NameNode 服务。

3、JounalNode

用于 Active NameNode , Standby NameNode 同步数据,本身由一组 JounnalNode 节 点组成,该组节点奇数个。

4、ZKFC

监控 NameNode 进程,自动备份。

# 1.3 (二)YARN 概述

## 1.3.1 基础架构

1、ResourceManager(RM)

接收客户端任务请求,接收和监控 NodeManager(NM)的资源情况汇报,负责资源的分配与调度,启动和监控 ApplicationMaster(AM)。

## 2、NodeManager

节点上的资源管理,启动 Container 运行 task 计算,上报资源、container 情况汇报给 RM 和任务处理情况汇报给 AM。

## 3、ApplicationMaster

单个 Application(Job)的 task 管理和调度,向 RM 进行资源的申请,向 NM 发出 launch Container 指令,接收 NM 的 task 处理状态信息。

## 4、Web Application Proxy

用于防止 Yarn 遭受 Web 攻击 本身是 ResourceManager 的一部分,可通过配置独立进程。 ResourceManager Web 的访问基于守信用户,当 Application Master 运行于一个非受信用 户,其提供给 ResourceManager 的可能是非受信连接,Web Application Proxy 可以阻止这 种连接提供给 RM。

## 5、Job History Server

NodeManager 在启动的时候会初始化 LogAggregationService 服务, 该服务会在把本机执行的 container log (在 container 结束的时候)收集并存放到 hdfs 指定的目录下. ApplicationMaster 会把 jobhistory 信息写到 hdfs 的 jobhistory 临时目录下, 并在结束的时候 把 jobhisoty 移动到最终目录,这样就同时支持了 job 的 recovery. History 会启动 web 和 RPC 服务,用户可以通过网页或 RPC 方式获取作业的信息。

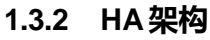

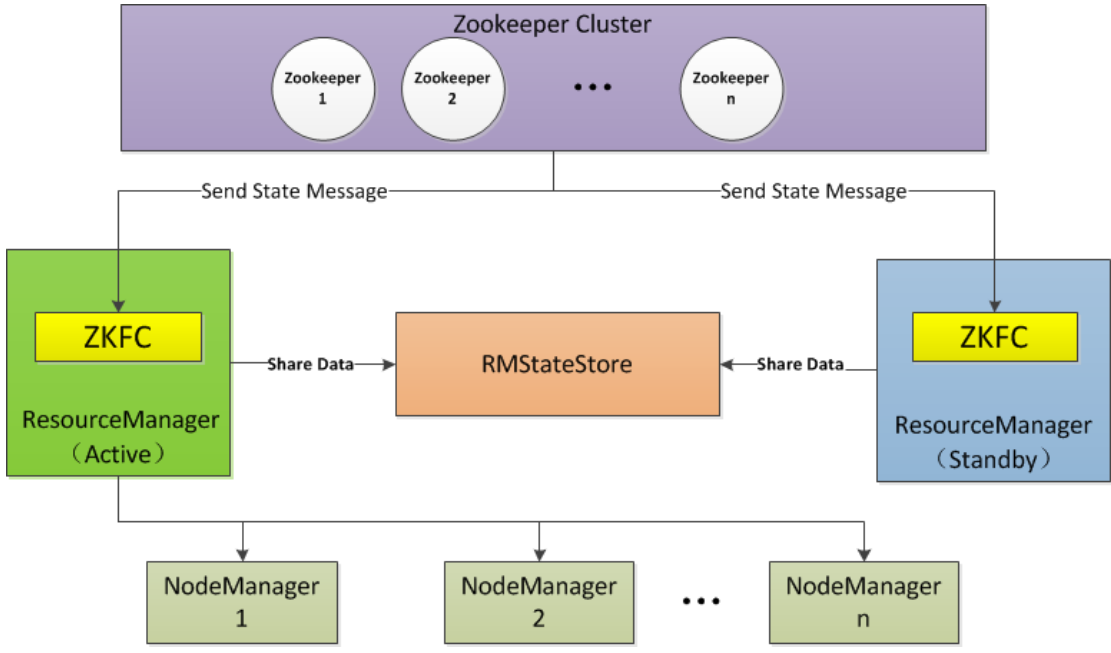

ResourceManager HA 由一对 Active, Standby 结点构成,通过 RMStateStore 存储内部数据和主要应用的数据及标记。目前支持的可替代的 RMStateStore 实现有:基于内存的 MemoryRMStateStore,基于文件系统的 FileSystemRMStateStore,及基于 zookeeper 的 ZKRMStateStore。 ResourceManager HA 的架构模式同 NameNode HA 的架构模式基本 一致,数据共享由 RMStateStore,而 ZKFC 成为 ResourceManager 进程的一个服务,非 独立存在。

# 1.4 (三)规划

# 1.4.1 主机规划

这里我们使用 5 台主机来配置 Hadoop 集群。

|                     | djt11/192.16<br>8.1.171 | djt17/192.16<br>8.1.172 | djt13/192.16<br>8.1.173 | djt14/192.16<br>8.1.174 | djt15/192.16<br>8.1.175 |
|---------------------|-------------------------|-------------------------|-------------------------|-------------------------|-------------------------|
| namenode            | 是                       | 是                       | 否                       | 否                       | 否                       |
|                     |                         |                         | 是                       |                         |                         |
| datanode            | 否                       | 否                       | •                       | 是                       | 是                       |
|                     |                         |                         | •                       |                         |                         |
| resourcem<br>anager | 是                       | 是                       | 否                       | 否                       | 否                       |
| journalnod<br>e     | 是                       | 是                       | 是                       | 是                       | 是                       |
| zookeeper           | 是                       | 是                       | 是                       | 是                       | 是                       |

Journalnode 和 ZooKeeper 保持奇数个,这点大家要有个概念,最少不少于 3 个节点。 Zookeeper 课程中我们已经讲解过,这里就不再赘叙。

# 1.4.2 软件规划

| 软件        | 版本                       | 位数   | 说明     |
|-----------|--------------------------|------|--------|
| jdk       | jdk1.7                   | 64 位 | 最新稳定版本 |
| centos    | centos6.5                | 64 位 |        |
| zookeeper | Apache<br>zookeeper3.4.6 |      | 稳定版本   |
| hadoop    | Apache<br>hadoop2.6.0    |      | 稳定版本   |

## 1.4.3 用户规划

每个节点的 hadoop 用户组和用户需要大家自己创建 , 单节点已经讲过 , 这里就不耽误大家时间。

| 节点名称  | 用户组    | 用户     |
|-------|--------|--------|
| djt11 | hadoop | hadoop |
| djt12 | hadoop | hadoop |
| djt13 | hadoop | hadoop |
| djt14 | hadoop | hadoop |
| djt15 | hadoop | hadoop |

## 1.4.4 目录规划

| 名称        | 路径                 |
|-----------|--------------------|
| 所有软件目录    | /home/hadoop/app/  |
| 所有数据和日志目录 | /home/hadoop/data/ |

# 1.5 (四)集群安装前的环境检查

## 1.5.1 时钟同步

所有节点的系统时间要与当前时间保持一致。

## 查看当前系统时间

```
date
```

Tue Nov 3 06:06:04 CST 2015

如果系统时间与当前时间不一致,进行以下操作。

| [root@djt11 ~]# cd /usr/share/zoneinfo/ |                                       |  |  |  |
|-----------------------------------------|---------------------------------------|--|--|--|
| [root@djt11 zoneinfo]# ls               | //找到 Asia                             |  |  |  |
| [root@djt11 zoneinfo]# cd Asia/         | //进入 Asia 目录                          |  |  |  |
| [root@djt11 Asia]# ls                   | //找到 Shanghai                         |  |  |  |
| [root@djt11 Asia]# cp /usr/share/       | zoneinfo/Asia/Shanghai /etc/localtime |  |  |  |
| 大讲台                                     | 高端 IT 人才在线实训平台                        |  |  |  |

//当前时区替换为上海

#### 我们可以同步当前系统时间和日期与 NTP (网络时间协议)一致。

[root@djt11 Asia]# yum install ntp //如果 ntp 命令不存在,在线安装 ntp

[root@djt11 Asia]# ntpdate pool.ntp.org //执行此命令同步日期时间

[root@djt11 Asia]# date //查看当前系统时间

#### 1.5.2 hosts 文件检查

所有节点的 hosts 文件都要配置静态 ip 与 hostname 之间的对应关系。

```
[root@djt11 Asia]# vi /etc/hosts
192.168.1.171 djt11
192.168.1.172 djt12
192.168.1.173 djt13
192.168.1.174 djt14
192.168.1.175 djt15
```

#### 1.5.3 禁用防火墙

所有节点的防火墙都要关闭。

查看防火墙状态

```
[root@djt11 Asia]# service iptables status
```

iptables: Firewall is not running.

#### 如果不是上面的关闭状态,则需要关闭防火墙。

[root@djt11 Asia]# chkconfig iptables off
[root@djt11 Asia]# service iptables stop

//永久关闭防火墙

#### 1.6 (五)配置 SSH 免密码通信

这里我们以 djt11 来配置 ssh。

```
[root@djt11 ~]# su hadoop//切换到 hadoop 用户下[hadoop@djt11 root]$ cd//切换到 hadoop 用户目录[hadoop@djt11 ~]$ mkdir .ssh//执行命令一路回车,生成秘钥[hadoop@djt11 ~]$cd .ssh//执行命令一路回车,生成秘钥[hadoop@djt11 .ssh]$ ls//如作命令一路回车,生成秘钥
```

```
id_rsa id_rsa.pub
[hadoop@djt11 .ssh]$ cat id_rsa.pub >> authorized_keys
//将公钥保存到 authorized_keys 认证文件中
[hadoop@djt11 .ssh]$ ls
authorized_keys id_rsa id_rsa.pub
[hadoop@djt11 .ssh]$ cd ..
[hadoop@djt11 ~]$ chmod 700 .ssh
[hadoop@djt11 ~]$ chmod 600 .ssh/*
[hadoop@djt11 ~]$ ssh djt11 //第一次执行需要输入yes
[hadoop@djt11 ~]$ ssh djt11 //第二次以后就可以直接访问
```

## 集群所有节点都要行上面的操作。

将所有节点中的共钥 id\_ras.pub 拷贝到 djt11 中的 authorized\_keys 文件中。

cat ~/.ssh/id\_rsa.pub | ssh hadoop@djt11 'cat >> ~/.ssh/authorized\_keys' 所 有节点都需要执行这条命令

然后将 djt11 中的 authorized\_keys 文件分发到所有节点上面。

```
scp -r authorized_keys hadoop@djt12:~/.ssh/
scp -r authorized_keys hadoop@djt13:~/.ssh/
scp -r authorized_keys hadoop@djt14:~/.ssh/
scp -r authorized keys hadoop@djt15:~/.ssh/
```

大家通过 ssh 相互访问,如果都能无密码访问,代表 ssh 配置成功。

### 1.7 (六)脚本工具的使用

在 djt11 节点上创建/home/hadoop/tools 目录。

[hadoop@djt11 ~]\$ mkdir /home/hadoop/tools

cd /home/hadoop/tools

将本地脚本文件上传至/home/hadoop/tools 目录下。这些脚本大家如果能看懂也可以自己写, 如果看不懂直接使用就可以,后面慢慢补补 Linux 相关的知识。

```
[hadoop@djt11 tools]$ rz deploy.conf
[hadoop@djt11 tools]$ rz deploy.sh
[hadoop@djt11 tools]$ rz runRemoteCmd.sh
[hadoop@djt11 tools]$ ls
```

```
deploy.conf deploy.sh runRemoteCmd.sh
查看一下 deploy.conf 配置文件内容。
[hadoop@djt11 tools]$ cat deploy.conf
djt11,all,namenode,zookeeper,resourcemanager,
djt12,all,slave,namenode,zookeeper,resourcemanager,
djt13,all,slave,datanode,zookeeper,
djt14,all,slave,datanode,zookeeper,
djt15,all,slave,datanode,zookeeper,
查看一下 deploy.sh 远程复制文件脚本内容。
[hadoop@djt11 tools]$ cat deploy.sh
#!/bin/bash
#set -x
if [ $# -lt 3 ]
then
 echo "Usage: ./deply.sh srcFile(or Dir) descFile(or Dir) MachineTag"
 echo "Usage: ./deply.sh srcFile(or Dir) descFile(or Dir) MachineTag confFi
le"
 exit
fi
src=$1
dest=$2
tag=$3
if [ 'a'$4'a' == 'aa' ]
then
 confFile=/home/hadoop/tools/deploy.conf
else
 confFile=$4
fi
if [ -f $confFile ]
then
 if [ -f $src ]
```

then

```
for server in `cat $confFile|grep -v '^#'|grep ','$tag','|awk -F',' '{pr
int $1}'`
   do
      scp $src $server":"${dest}
   done
 elif [ -d $src ]
 then
   for server in `cat $confFile|grep -v '^#'|grep ','$tag','|awk -F',' '{pr
int $1}'`
   do
      scp -r $src $server":"${dest}
   done
 else
     echo "Error: No source file exist"
 fi
else
 echo "Error: Please assign config file or run deploy.sh command with deplo
y.conf in same directory"
fi
```

## 查看一下 runRemoteCmd.sh 远程执行命令脚本内容。

```
[hadoop@djt11 tools]$ cat runRemoteCmd.sh
#!/bin/bash
#set -x
if [ $# -lt 2 ]
then
    echo "Usage: ./runRemoteCmd.sh Command MachineTag"
    echo "Usage: ./runRemoteCmd.sh Command MachineTag confFile"
    exit
fi
cmd=$1
tag=$2
if [ 'a'$3'a' == 'aa' ]
then
```

```
confFile=/home/hadoop/tools/deploy.conf
else
 confFile=$3
fi
if [ -f $confFile ]
then
   for server in `cat $confFile|grep -v '^#'|grep ','$tag','|awk -F',' '{pr
int $1}'`
   do
     ssh $server "source /etc/profile; $cmd"
   done
else
 echo "Error: Please assign config file or run deploy.sh command with deplo
y.conf in same directory"
fi
```

以上三个文件,方便我们搭建 hadoop 分布式集群。具体如何使用看后面如何操作。 如果我们想直接使用脚本,还需要给脚本添加执行权限。

```
[hadoop@djt11 tools]$ chmod u+x deploy.sh
[hadoop@djt11 tools]$ chmod u+x runRemoteCmd.sh
```

同时我们需要将/home/hadoop/tools 目录配置到 PATH 路径中。

```
[hadoop@djt11 tools]$ su root
Password:
[root@djt11 tools]# vi /etc/profile
PATH=/home/hadoop/tools:$PATH
export PATH
```

我们在 djt11 节点上, 通过 runRemoteCmd.sh 脚本, 一键创建所有节点的软件安装目录 /home/hadoop/app。

[hadoop@djt11 tools]\$ runRemoteCmd.sh "mkdir /home/hadoop/app" all

我们可以在所有节点查看到/home/hadoop/app 目录已经创建成功。

#### 1.8 (七)jdk 安装

将本地下载好的 jdk1.7,上传至 djt11 节点下的/home/hadoop/app 目录。

[root@djt11 tools]# su hadoop

[hadoop@djt11 tools]\$ cd /home/hadoop/app/ [hadoop@djt11 app]\$ rz //选择本地的下载好的jdk-7u79-linux-x64.tar.gz [hadoop@djt11 app]\$ ls jdk-7u79-linux-x64.tar.gz //解压 [hadoop@djt11 app]\$ tar zxvf jdk-7u79-linux-x64.tar.gz //解压 [hadoop@djt11 app]\$ ls jdk1.7.0\_79 jdk-7u79-linux-x64.tar.gz //删除安装包

#### 添加 jdk 环境变量。

[hadoop@djt11 app]\$ su root
Password:
[root@djt11 app]# vi /etc/profile
JAVA\_HOME=/home/hadoop/app/jdk1.7.0\_79
CLASSPATH=.:\$JAVA\_HOME/lib/dt.jar:\$JAVA\_HOME/lib/tools.jar
PATH=\$JAVA\_HOME/bin:\$PATH
export JAVA\_HOME CLASSPATH PATH
[root@djt11 app]# source /etc/profile //使配置文件生效

#### 查看 jdk 是否安装成功。

[root@djt11 app]# java -version java version "1.7.0\_79" Java(TM) SE Runtime Environment (build 1.7.0\_79-b15) Java HotSpot(TM) 64-Bit Server VM (build 24.79-b02, mixed mode)

出现以上结果就说明 djt11 节点上的 jdk 安装成功。

然后将 djt11 下的 jdk 安装包复制到其他节点上。

[hadoop@djt11 app]\$ deploy.sh jdk1.7.0\_79 /home/hadoop/app/ slave

djt12,djt13,djt14,djt15 节点重复 djt11 节点上的 jdk 配置即可。

## 1.9 (八)Zookeeper 安装

将本地下载好的 zookeeper-3.4.6.tar.gz 安装包,上传至 djt11 节点下的/home/hadoop/app 目录下。

| [hadoop@djt11 app]\$ rz                                | //选择本地下载好的 zookeepe | r-3.4.6.tar.gz  |
|--------------------------------------------------------|---------------------|-----------------|
| [hadoop@djt11 app]\$ ls                                |                     |                 |
| jdk1.7.0_79 zookeeper-3.4.6.tar.g                      | Z                   |                 |
| [hadoop@djt11 app]\$ tar zxvf zook                     | eeper-3.4.6.tar.gz  | //解压            |
| [hadoop@djt11 app]\$ ls                                |                     |                 |
| jdk1.7.0_79 zookeeper-3.4.6.tar.g                      | z zookeeper-3.4.6   |                 |
| [hadoop@djt11 app]\$ rm zookeeper-<br>3.4.6.tar.gz 安装包 | 3.4.6.tar.gz        | //删除 zookeeper- |
| [hadoop@djt11 app]\$ mv zookeeper-                     | 3.4.6 zookeeper     | //重命名           |

修改 Zookeeper 中的配置文件。

| <pre>[hadoop@djt11 app]\$ cd /home/hadoop/app/zookeeper/conf/</pre> | /              |  |  |  |  |  |
|---------------------------------------------------------------------|----------------|--|--|--|--|--|
| [hadoop@djt11 conf]\$ ls                                            |                |  |  |  |  |  |
| <pre>configuration.xsl log4j.properties zoo_sample.cfg</pre>        |                |  |  |  |  |  |
| [hadoop@djt11 conf]\$ cp zoo_sample.cfg zoo.cfg<br>文件               | //复制一个 zoo.cfg |  |  |  |  |  |
| [hadoop@djt11 conf]\$ vi zoo.cfg                                    |                |  |  |  |  |  |
| dataDir=/home/hadoop/data/zookeeper/zkdata                          | //数据文件目录       |  |  |  |  |  |
| dataLogDir=/home/hadoop/data/zookeeper/zkdatalog                    | //日志目录         |  |  |  |  |  |
| # the port at which the clients will connect                        |                |  |  |  |  |  |
| clientPort=2181    //默认端口号                                          |                |  |  |  |  |  |
| #server.服务编号=主机名称: Zookeeper不同节点之间同步和通信的端口:选举端口(选举1 eader)          |                |  |  |  |  |  |
| server.1=djt11:2888:3888                                            |                |  |  |  |  |  |
| server.2=djt12:2888:3888                                            |                |  |  |  |  |  |
| server.3=djt13:2888:3888                                            |                |  |  |  |  |  |
| server.4=djt14:2888:3888                                            |                |  |  |  |  |  |
| server.5=djt15:2888:3888                                            |                |  |  |  |  |  |

#### 通过远程命令 deploy.sh 将 Zookeeper 安装目录拷贝到其他节点上面。

[hadoop@djt11 app]\$ deploy.sh zookeeer /home/hadoop/app slave

#### 通过远程命令 runRemoteCmd.sh 在所有的节点上面创建目录:

[hadoop@djt11 app]\$ runRemoteCmd.sh "mkdir -p /home/hadoop/data/zookeeper/z kdata" all //创建数据目录

[hadoop@djt11 app]\$ runRemoteCmd.sh "mkdir -p /home/hadoop/data/zookeeper/z kdatalog" all //创建日志目录 然后分别在 djt11、djt12、djt13、djt14、djt15 上面,进入 zkdata 目录下,创建文件 myid, 里面的内容分别填充为:1、2、3、4、5 , 这里我们以 djt11 为例。

[hadoop@djt11 app]\$ cd /home/hadoop/data/zookeeper/zkdata [hadoop@djt11 zkdata]\$ vi myid

1 //输入数字1

#### 配置 Zookeeper 环境变量。

[hadoop@djt11 zkdata]\$ su root
Password:
[root@djt11 zkdata]# vi /etc/profile
JAVA\_HOME=/home/hadoop/app/jdk1.7.0\_79
ZOOKEEPER\_HOME=/home/hadoop/app/zookeeper
CLASSPATH=.:\$JAVA\_HOME/lib/dt.jar:\$JAVA\_HOME/lib/tools.jar
PATH=\$JAVA\_HOME/bin:\$ZOOKEEPER\_HOME/bin:\$PATH
export JAVA\_HOME CLASSPATH PATH ZOOKEEPER\_HOME
[root@djt11 zkdata]# source /etc/profile //使配置文件生效

#### 在 djt11 节点上面启动 Zookeeper。

| [hadoop@djt11 zkdata]\$ cd | /home/hadoop/app/zookeeper/ |                |
|----------------------------|-----------------------------|----------------|
| [hadoop@djt11 zookeeper]\$ | bin/zkServer.sh start       |                |
| [hadoop@djt11 zookeeper]\$ | jps                         |                |
| 3633 QuorumPeerMain        |                             |                |
| [hadoop@djt11 zookeeper]\$ | bin/zkServer.sh stop        | //关闭 Zookeeper |

#### 使用 runRemoteCmd.sh 脚本, 启动所有节点上面的 Zookeeper。

runRemoteCmd.sh "/home/hadoop/app/zookeeper/bin/zkServer.sh start" zookeepe r

#### 查看所有节点上面的 QuorumPeerMain 进程是否启动。

runRemoteCmd.sh "jps" zookeeper

### 查看所有 Zookeeper 节点状态。

runRemoteCmd.sh "/home/hadoop/app/zookeeper/bin/zkServer.sh status" zookeep
er

如果一个节点为 leader,另四个节点为 follower,则说明 Zookeeper 安装成功。

## 1.10 (九)hadoop 集群环境搭建

将下载好的 apache hadoop-2.6.0.tar.gz 安装包,上传至 djt11 节点下的/home/hadoop/app

#### 目录下。

| [hadoop@djt11 app]\$ | rz     | //将本地的 hadoop-2.6.   | .0.tar.gz 安装的 | 包上传至当前目录 |
|----------------------|--------|----------------------|---------------|----------|
| [hadoop@djt11 app]\$ | ls     |                      |               |          |
| hadoop-2.6.0.tar.gz  | jdk1.  | 7.0_79 zookeeper     |               |          |
| [hadoop@djt11 app]\$ | tar z  | xvf hadoop-2.6.0.tar | .gz           | //解压     |
| [hadoop@djt11 app]\$ | ls     |                      |               |          |
| hadoop-2.6.0 hadoop  | -2.6.0 | .tar.gz jdk1.7.0_79  | zookeeper     |          |
| [hadoop@djt11 app]\$ | rm had | doop-2.6.0.tar.gz    |               | //删除安装包  |
| [hadoop@djt11 app]\$ | mv had | doop-2.6.0 hadoop    | //重命名         |          |

切换到/home/hadoop/app/hadoop/etc/hadoop/目录下,修改配置文件。

[hadoop@djt11 app]\$ cd /home/hadoop/app/hadoop/etc/hadoop/

## 1.10.1 配置 HDFS

#### 配置 hadoop-env.sh

[hadoop@djt11 hadoop]\$ vi hadoop-env.sh

export JAVA\_HOME=/home/hadoop/app/jdk1.7.0\_79

#### 配置 core-site.xml

```
[hadoop@djt11 hadoop]$ vi core-site.xml
<configuration>
        <property>
                <name>fs.defaultFS</name>
                <value>hdfs://cluster1</value>
        </property>
        < 这里的值指的是默认的 HDFS 路径 , 取名为 cluster1 >
        <property>
                <name>hadoop.tmp.dir</name>
                <value>/home/hadoop/data/tmp</value>
        </property>
        < hadoop 的临时目录,如果需要配置多个目录,需要逗号隔开,data 目录需要我
们自己创建>
        <property>
                <name>ha.zookeeper.quorum</name>
                <value>djt11:2181,djt12:2181,djt13:2181,djt14:2181,djt15:2
181</value>
```

```
</property>
        < 配置 Zookeeper 管理 HDFS>
</configuration>
配置 hdfs-site.xml
[hadoop@djt11 hadoop]$ vi hdfs-site.xml
<configuration>
        <property>
                <name>dfs.replication</name>
                <value>3</value>
   </property>
        < 数据块副本数为 3>
        <property>
                <name>dfs.permissions</name>
                <value>false</value>
        </property>
        <property>
                <name>dfs.permissions.enabled</name>
                <value>false</value>
        </property>
        < 权限默认配置为 false>
        <property>
                <name>dfs.nameservices</name>
                <value>cluster1</value>
        </property>
        < 命名空间,它的值与fs.defaultFS的值要对应,namenode高可用之后有两个na
menode, cluster1 是对外提供的统一入口>
        <property>
                <name>dfs.ha.namenodes.cluster1</name>
                <value>djt11,djt12</value>
        </property>
        < 指定 nameService 是 cluster1 时的 nameNode 有哪些, 这里的值也是逻辑名
称,名字随便起,相互不重复即可>
        <property>
                <name>dfs.namenode.rpc-address.cluster1.djt11</name>
                <value>djt11:9000</value>
        </property>
        < djt11 rpc 地址>
        <property>
```

| <name>dfs.namenode.http-address.cluster1.djt11</name>               |
|---------------------------------------------------------------------|
|                                                                     |
|                                                                     |
|                                                                     |
| <pre>cname&gt;dfs_namenode_nnc_addness_clusten1_dit12</pre>         |
| <value>djt12:9000</value>                                           |
|                                                                     |
| < djt12 rpc 地址>                                                     |
| <property></property>                                               |
| <name>dfs.namenode.http-address.cluster1.djt12</name>               |
| <value>djt12:50070</value>                                          |
|                                                                     |
| < djt12 http 地址>                                                    |
| <property></property>                                               |
| <name>dfs.ha.automatic-failover.enabled</name>                      |
| <value>true</value>                                                 |
|                                                                     |
| < 启动故障自动恢复>                                                         |
| <pre><pre>property&gt;</pre></pre>                                  |
| <pre><name>dfs.namenode.shared.edits.dir</name></pre>               |
| <value>qjournal://djt11:8485;djt12:8485;djt13:8485;djt14:8</value>  |
| 485;djt15:8485/cluster1                                             |
|                                                                     |
| < 指定 journal>                                                       |
| <pre><pre>property&gt;</pre></pre>                                  |
| <pre><name>dfs.client.failover.proxy.provider.cluster1</name></pre> |
| e>                                                                  |
| <value>org.apache.hadoop.hdfs.server.namenode.ha.Configure</value>  |
| dFailoverProxyProvider                                              |
|                                                                     |
| < 指定 cluster1 出故障时,哪个实现类负责执行故障切换>                                   |
| <property></property>                                               |
| <name>dfs.journalnode.edits.dir</name>                              |
| <value>/home/hadoop/data/journaldata/jn</value>                     |
|                                                                     |
| < 指定 JournalNode 集群在对 nameNode 的目录进行共享时,自己存储数据的磁                    |
| 盘路径 >                                                               |
| <property></property>                                               |
| <name>dfs.ha.fencing.methods</name>                                 |
|                                                                     |

| <value>shell(/bin/true)</value>                              |  |  |  |  |  |
|--------------------------------------------------------------|--|--|--|--|--|
|                                                              |  |  |  |  |  |
| <pre><pre>property&gt;</pre></pre>                           |  |  |  |  |  |
| <pre><name>dfs.ha.fencing.ssh.private-key-files</name></pre> |  |  |  |  |  |
| <value>/home/hadoop/.ssh/id_rsa</value>                      |  |  |  |  |  |
|                                                              |  |  |  |  |  |
| <property></property>                                        |  |  |  |  |  |
| <name>dfs.ha.fencing.ssh.connect-timeout</name>              |  |  |  |  |  |
| <value>10000</value>                                         |  |  |  |  |  |
|                                                              |  |  |  |  |  |
| < 脑裂默认配置>                                                    |  |  |  |  |  |
| <pre><pre>property&gt;</pre></pre>                           |  |  |  |  |  |
| <name>dfs.namenode.handler.count</name>                      |  |  |  |  |  |
| <value>100</value>                                           |  |  |  |  |  |
|                                                              |  |  |  |  |  |
|                                                              |  |  |  |  |  |

### 配置 slave

[hadoop@djt11 hadoop]\$ vi slaves
djt13

djt14

djt15

向所有节点分发 hadoop 安装包。

[hadoop@djt11 app]\$ deploy.sh hadoop /home/hadoop/app/ slave

### 1.10.2 hdfs 配置完毕后启动顺序

1、启动所有节点上面的 Zookeeper 进程

```
[hadoop@djt11 hadoop]$ runRemoteCmd.sh "/home/hadoop/app/zookeeper/bin/zkSe
rver.sh start" zookeeper
```

### 2、启动所有节点上面的 journalnode 进程

[hadoop@djt11 hadoop]\$ runRemoteCmd.sh "/home/hadoop/app/hadoop/sbin/hadoop -daemon.sh start journalnode" all

### 3、首先在主节点上(比如,djt11)执行格式化

[hadoop@djt11 hadoop]\$ bin/hdfs namenode -format / /namenode 格式化

[hadoop@djt11 hadoop]\$ bin/hdfs zkfc -formatZK //格式化高可用

[hadoop@djt11 hadoop]\$bin/hdfs namenode //启动 namenode

4、与此同时,需要在备节点(比如,djt12)上执行数据同步

[hadoop@djt12 hadoop]\$ bin/hdfs namenode -bootstrapStandby //同步主节点和备节 点之间的元数据

# 5、djt12 同步完数据后,紧接着在 djt11 节点上,按下 ctrl+c 来结束 namenode 进程。 然 后关闭所有节点上面的 journalnode 进程

[hadoop@djt11 hadoop]\$ runRemoteCmd.sh "/home/hadoop/app/hadoop/sbin/hadoop -daemon.sh stop journalnode" all //然后停掉各节点的 journalnode

6、如果上面操作没有问题,我们可以一键启动 hdfs 所有相关进程

[hadoop@djt11 hadoop]\$ sbin/start-dfs.sh

启动成功之后,关闭其中一个 namenode,然后在启动 namenode 观察切换的状况。

7、验证是否启动成功

通过 web 界面查看 namenode 启动情况。

http://djt11:50070

Hadoop Overview Datanodes Snapshot Startup Progress Utilities

# Overview 'djt11:9000' (active)

| Started:       | Mon Nov 02 20:01:22 CST 2015                              |
|----------------|-----------------------------------------------------------|
| Version:       | 2.6.0, re3496499ecb8d220fba99dc5ed4c99c8f9e33bb1          |
| Compiled:      | 2014-11-13T21:10Z by jenkins from (detached from e349649) |
| Cluster ID:    | CID-eedaa182-6d6a-4570-b1c4-1c2d13499b1e                  |
| Block Pool ID: | BP-1003822028-192. 168. 1. 171-1446465343980              |

http://djt12:50070

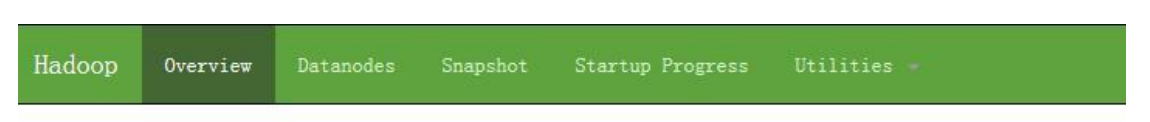

# Overview 'djt12:9000' (standby)

| Started:       | Mon Nov 02 20:06:22 CST 2015                              |
|----------------|-----------------------------------------------------------|
| Version:       | 2.6.0, re3496499ecb8d220fba99dc5ed4c99c8f9e33bb1          |
| Compiled:      | 2014-11-13T21:10Z by jenkins from (detached from e349649) |
| Cluster ID:    | CID-eedaa182-6d6a-4570-b1c4-1c2d13499b1e                  |
| Block Pool ID: | BP-1003822028-192. 168. 1. 171-1446465343980              |

# 上传文件至 hdfs

| [hadoop@djt11 hadoop]\$ vi djt.txt //本地创建一个 djt.txt 文件         |  |  |  |  |  |  |  |  |  |  |  |
|----------------------------------------------------------------|--|--|--|--|--|--|--|--|--|--|--|
| hadoop dajiangtai                                              |  |  |  |  |  |  |  |  |  |  |  |
| hadoop dajiangtai                                              |  |  |  |  |  |  |  |  |  |  |  |
| hadoop dajiangtai                                              |  |  |  |  |  |  |  |  |  |  |  |
| [hadoop@djt11 hadoop]\$ hdfs dfs -mkdir /test //在hdfs上创建一个文件目录 |  |  |  |  |  |  |  |  |  |  |  |
| [hadoop@djt11 hadoop]\$ hdfs dfs -put djt.txt /test<br>文件      |  |  |  |  |  |  |  |  |  |  |  |
| [hadoop@djt11 hadoop]\$ hdfs dfs -ls /test //查看 djt.txt 是否上传成功 |  |  |  |  |  |  |  |  |  |  |  |

### 如果上面操作没有问题说明 hdfs 配置成功。

|   | 1.10.3 YARN 安装配置                             |
|---|----------------------------------------------|
| _ | 配置 mapred-site.xml                           |
|   | [hadoop@djt11 hadoop]\$ vi mapred-site.xml   |
|   | <configuration></configuration>              |
|   | <property></property>                        |
|   | <name>mapreduce.framework.name</name>        |
|   | <value>yarn</value>                          |
|   |                                              |
|   | <指定运行 mapreduce 的环境是 Yarn , 与 hadoop1 不同的地方> |
|   |                                              |

#### 配置 yarn-site.xml

[hadoop@djt11 hadoop]\$ vi yarn-site.xml

<configuration>

<property>

<name>yarn.resourcemanager.connect.retry-interval.ms</name>

<value>2000</value>

</property>

< 超时的周期>

<property>

<name>yarn.resourcemanager.ha.enabled</name>

<value>true</value>

</property>

< 打开高可用>

<property>

<name>yarn.resourcemanager.ha.automatic-failover.enabled</name> <value>true</value>

</property>

```
<启动故障自动恢复>
```

<property>

<name>yarn.resourcemanager.ha.automatic-failover.embedded</name> <value>true</value>

</property>

<property>

<name>yarn.resourcemanager.cluster-id</name>

<value>yarn-rm-cluster</value>

</property>

```
<给 yarn cluster 取个名字 yarn-rm-cluster>
```

<property>

<name>yarn.resourcemanager.ha.rm-ids</name>

<value>rm1,rm2</value>

</property>

<给 ResourceManager 取个名字 rm1,rm2>

<property>

<name>yarn.resourcemanager.hostname.rm1</name>

<value>djt11</value>

</property>

<配置 ResourceManager rm1 hostname>

| <property></property>                                                 |
|-----------------------------------------------------------------------|
| <name>yarn.resourcemanager.hostname.rm2</name>                        |
| <value>djt12</value>                                                  |
|                                                                       |
| <配置 ResourceManager rm2 hostname>                                     |
| <pre><pre>property&gt;</pre></pre>                                    |
| <name>yarn.resourcemanager.recovery.enabled</name>                    |
| <value>true</value>                                                   |
|                                                                       |
| <启用 resourcemanager 自动恢复>                                             |
| <pre><preperty></preperty></pre>                                      |
| <name>yarn.resourcemanager.zk.state-store.address</name>              |
| <value>djt11:2181,djt12:2181,djt13:2181,djt14:2181,djt15:2181</value> |
| e>                                                                    |
|                                                                       |
| <配置 Zookeeper 地址>                                                     |
| <pre><preperty></preperty></pre>                                      |
| <name>yarn.resourcemanager.zk-address</name>                          |
| <value>djt11:2181,djt12:2181,djt13:2181,djt14:2181,djt15:2181</value> |
| e>                                                                    |
|                                                                       |
| <配置 Zookeeper 地址>                                                     |
| <property></property>                                                 |
| <name>yarn.resourcemanager.address.rm1</name>                         |
| <value>djt11:8032</value>                                             |
|                                                                       |
| < rm1 端口号>                                                            |
| <property></property>                                                 |
| <name>yarn.resourcemanager.scheduler.address.rm1</name>               |
| <value>djt11:8034</value>                                             |
|                                                                       |
| < rm1 调度器的端口号>                                                        |
| <property></property>                                                 |
| <name>yarn.resourcemanager.webapp.address.rm1</name>                  |
| <value>djt11:8088</value>                                             |
|                                                                       |
| < rm1 webapp 端口号>                                                     |
| <property></property>                                                 |
| <name>yarn.resourcemanager.address.rm2</name>                         |
| <value>djt12:8032</value>                                             |
|                                                                       |

| < rm2 端口号>                                                         |  |  |  |  |  |  |
|--------------------------------------------------------------------|--|--|--|--|--|--|
| <property></property>                                              |  |  |  |  |  |  |
| <name>yarn.resourcemanager.scheduler.address.rm2</name>            |  |  |  |  |  |  |
| <value>djt12:8034</value>                                          |  |  |  |  |  |  |
|                                                                    |  |  |  |  |  |  |
| < rm2 调度器的端口号>                                                     |  |  |  |  |  |  |
| <property></property>                                              |  |  |  |  |  |  |
| <name>yarn.resourcemanager.webapp.address.rm2</name>               |  |  |  |  |  |  |
| <value>djt12:8088</value>                                          |  |  |  |  |  |  |
|                                                                    |  |  |  |  |  |  |
| < rm2 webapp 端口号>                                                  |  |  |  |  |  |  |
| <property></property>                                              |  |  |  |  |  |  |
| <name>yarn.nodemanager.aux-services</name>                         |  |  |  |  |  |  |
| <value>mapreduce_shuffle</value>                                   |  |  |  |  |  |  |
|                                                                    |  |  |  |  |  |  |
| <property></property>                                              |  |  |  |  |  |  |
| <name>yarn.nodemanager.aux-services.mapreduce_shuffle.class</name> |  |  |  |  |  |  |
| e>                                                                 |  |  |  |  |  |  |
| <value>org.apache.hadoop.mapred.ShuffleHandler</value>             |  |  |  |  |  |  |
|                                                                    |  |  |  |  |  |  |
| <执行 MapReduce 需要配置的 shuffle 过程>                                    |  |  |  |  |  |  |
|                                                                    |  |  |  |  |  |  |
|                                                                    |  |  |  |  |  |  |
|                                                                    |  |  |  |  |  |  |

# 启动 YARN

1、在 djt11 节点上执行。

[hadoop@djt11 hadoop]\$ sbin/start-yarn.sh

## 2、在 djt12 节点上面执行。

[hadoop@djt11 hadoop]\$ sbin/yarn-daemon.sh start resourcemanager

#### 同时打开一下 web 界面。

```
http://djt11:8088
http://djt12:8088
```

关闭其中一个 resourcemanager, 然后再启动, 看看这个过程的 web 界面变化。

#### 3、检查一下 ResourceManager 状态

[hadoop@djt11 hadoop]\$ bin/yarn rmadmin -getServiceState rm1

[hadoop@djt11 hadoop]\$ bin/yarn rmadmin -getServiceState rm2

#### 4、Wordcount 示例测试

[hadoop@djt11 hadoop]\$ hadoop jar share/hadoop/mapreduce/hadoop-mapreduc e-examples-2.6.0.jar wordcount /test/djt.txt /test/out/

| <b>Gh</b> ee                                                                   |                   |                                                           |             |               |                         |        | A            |           | Арр     | lica                                  | tic | ons                                 | 5               |                         |               |                   | Logged              | in as: dr.wł     |
|--------------------------------------------------------------------------------|-------------------|-----------------------------------------------------------|-------------|---------------|-------------------------|--------|--------------|-----------|---------|---------------------------------------|-----|-------------------------------------|-----------------|-------------------------|---------------|-------------------|---------------------|------------------|
| <ul> <li>Cluster</li> </ul>                                                    | Cluster M         | etrics                                                    |             |               |                         |        |              |           |         |                                       |     |                                     |                 |                         |               |                   |                     |                  |
| About<br>Nodes                                                                 | Apps<br>Submitted | Apps Apps Apps Apps<br>ubmitted Pending Running Completed |             | Conta<br>Runi | Containers 1<br>Running |        | Memo<br>Tota | ry Memory | v VCor  | Cores VCore<br>Used Tota              |     | VCores<br>Reserved                  | Active<br>Nodes | Decommissioned<br>Nodes | Lost<br>Nodes | Unhealth<br>Nodes | y Rebooted<br>Nodes |                  |
| Applications                                                                   | 1                 | 0                                                         | 0           | 1             | 0                       |        | 0 B          | 24 G      | BOB     | 0                                     | 2   | :4                                  | 0               | 3                       | <u>0</u>      | 0                 | 0                   | <u>0</u>         |
| NEW SAVING<br>SUBMITTED<br>ACCEPTED<br>RUNNING<br>FINISHED<br>FAILED<br>KILLED | Show 20 💌         | Show 20 💌 entries Search:                                 |             |               |                         |        |              |           |         |                                       |     |                                     |                 |                         |               |                   |                     |                  |
|                                                                                |                   | ID                                                        | +           | User<br>\$    | Name<br>≎               | Appli  | cation I     | ype<br>¢  | Queue ¢ | StartTime<br>\$                       |     | FinishTime ≎                        |                 | State ©                 | FinalStatus 🗘 | Progress \$       |                     | Tracking UI<br>≎ |
|                                                                                | application       | n_1446467                                                 | 408819_0001 | 1 hadoop      | word<br>count           | MAPREI | APREDUCE     |           | default | Mon, 02 No<br>2015<br>12:33:25<br>CMT |     | Mon, 02 Nov<br>2015<br>12:35:05 GMT |                 | FINISHED                | SUCCEEDED     |                   |                     | <u>listory</u>   |
| Scheduler                                                                      | Showing 1 t       | :0 <u>1 08 1</u>                                          | entries     |               |                         |        |              |           |         | 12:33:2<br>GMT                        | 5   | 12:35                               | 5:05 GMT        |                         | Fi            | rst Pre           |                     |                  |

如果上面执行没有异常,说明 YARN 安装成功。

hadoop 分布式集群安装,相关的 jar 包、脚本、配置文件都可以下载哦,具体参考: <u>http://www.dajiangtai.com/course/27.do?origin=invite-register&code=a8EYNf</u> 至此, hadoop 分布式集群搭建完毕。